### ПК ГОССТРОЙСМЕТА версия 2.9

Начальный уровень

**ПК ГОССТРОЙСМЕТА** – программный комплекс для автоматизированного составления и экспертизы сметной документации, учет выполненных объемов работ и расчет потребности в материалах и механизмах для выполнения СМР. Поставляется в четырех редакциях: Эксперт, Строитель, Стандарт и Профессионал.

Расширения файлов:<u>\*.gslz</u> – локальная смета, чертеж и акт; <u>\*.gsoz</u> – объектный сметный расчет; <u>\*.gsgz</u> – сводный сметный расчет Начальные установки программы Госстройсмета

Вкладка «Файл» →О программе – информация о программе и СНБ. Настройки программы «Файл» →Настройки.

Рекомендуем добавить **часто используемые команды** на панель быстрого доступа (левый верхний угол). Команды на панели доступны в любой момент, независимо от открытой вкладки. **Пр. кл. м.** на значке какой-либо команды **→Добавить на панель быстрого доступа**.

# Работа с СНБ

Кнопка Открыть СНБ – сборники норм и расценок/сметные нормативы/поправки/ценники/коэффициенты. Ставим галки напротив сборников, которые требуется открыть. Либо, нажимаем на стрелочку и переходя по выпадающим меню открываем нужный нам сборник. В открытом сборнике (вкладка): Поиск расценок по шифру (10-1-27-4) или по контексту (можно применить Фильтр). Глобальный поиск: Вкладка «Справочники» – «Поиск по СНБ». Кнопка Область СНБ – меняем вид во вкладках/в окнах; отключение области документов. Состав ресурсов в сборнике - через «+» у расценки/нормы. Состав работ – пр.кл. м. «Показать общие положения».

#### Создание локальных смет

Вкладка «Файл» →Создать→Шаблоны локальных смет. Выбрать шаблон→Создать. Будет создан документ, откроется окно Свойства Документа. Задаем свойства.

В первом разделе «Смета...» выбираем: «Вид работ», «Применение норм НР и СП» (см. ниже). В разделе «Реквизиты документа» заполняем поля или выбираем автоматически из заполненного ранее Справочника организаций (Вкладка Файл).

Раздел «Привязка»: выбираем СНБ, индексы пересчета в текущие цены при базисно-индексном расчете, ценник при ресурсном. Или ввести «Общие коэффициенты» (индексы к ФЕР или ТЕР). Если «общие коэф-ты» равны «О», то в смете индексы будут проставлены по привязке. Если заполнено поле ОПЗ, то значения в ОЗП/ОЭМ/ОЗПМ/ОМР будут не активными. В смете будет учтен только коэф-т из ОПЗ. Раздел «Поправки» содержит пользовательские поправки с возможностью применения коэффициента на всю смету или по условию. Раздел «Ограничения» - установка запретов на редактирование сметы/акта. Раздел «Дополнительно» - настройка подразделов, условия отображения поправок в названии расценки, формулы расчета, отображение неучтенных ресурсов. Нажимаем ОК, создан пустой документ с одним разделом. Чтобы снова открыть окно «Свойства документа»: вкладка «Документы»->Свойства документа или внизу справа в строке состояния нажать на обозначение ФЕР/ТЕР/ГЭСН/ТЕР(ОЕР). Открытие готовой сметы созданной ранее или полученной с другого рабочего места: вкладка «Файл»->Открыть, «Файл»->Последние.

### Добавление расценок в смету из СНБ

 при помощи функции «перемещения». При открытой ранее СНБ после создания сметы сборники будут показаны в том же окне в нижней части. Или открываем через Открыть СНБ. Встаем на нужную расценку и удерживая лев.кл.м. переносим в раздел 1.
при помощи контекстного меню. Встаем на расценку в сборнике⇒ пр.кл.м. → «Перенести» (горячая клавиша Ctrl+Enter)
двойным щелчком лев.кл.м. Расценка будет добавлена в смету.

4.ввод по шифру. Создать пустую расценку: Вкладка Главная →Добавить →Расценку или «Insert». В ячейке «шифр» вводим шифр в сокращенном виде (10-1-27-4), Enter. Если расценка существует, то она будет добавлена в смету.

Добавление раздела – вкладка «Главная» →Добавить →Раздел или пр.кл.м. →Добавить →раздел или встать на раздел → нажать «Insert». Раздел будет добавлен в конце сметы. Изменить порядок расположения разделов: вкладка «Главная» →Переместить вверх/ Переместить вниз. Также меняется порядок позиций в разделе или перенос лев.кл.м. Нумерация расценок меняется автоматически. Название раздела можно изменить в строке формул или через «Справочник наименований разделов»: закладка Справочники → Наименования разделов. Быстрый переход к разделу: вкладка Главная → Перейти к разделу.

## Работа с позициями Локальной сметы

Просмотр позиции в базе: встать на расценку в смете → вкладка Расценка → Показать в СНБ. Просмотр свойств позиции из сметы: пр.кл.м. по позиции → Свойства позиции (ресурсы «F5», состав работ «F6», сводная информация «F11», учет выполнений). Состав ресурсов через «+» у расценки: жептый цеет – трудозатраты, зеленый – машины и механизмы, фиолетовый – учтенные материалы, розовый – неучтенные ресурсы, голубой – замененные (но не учтенные ресурсы в единичной стоимости расценки). Добавить ресурс в расценку: вкладка «Главная» → Ресурс. Удаление ресурса из расценки: выделить ресурс → вкладка «Главная» → удалить. Будет выведен запрос об удалении: изменить единичную расценку или нет? ДА– ресурс удален, расценка изменена/ НЕТ– добавлен такой же ресурс со знаком «-» отдельной позицией, расценка не изменена.

Замена неучтенного ресурса (роз.цвет):выделить ресурс → пр.кл.м.->Заменить ресурс или «Ctrl+R». В справочнике находим ресурс, выделяем. Вверху, в этом окне, находим «Заменить» → «Отвязать от расценки» и нажать два раза лев.кл.м. по выбранному ресурсу. Ресурс будет учтен отдельной позицией, ввести количество по проекту.

Замена учтенного ресурса (фиолет.цвет): выделить ресурс Эпр.кл.м. ЭЗаменить ресурс или «Ctrl+R». В открывшемся списке находим ресурс, выделяем Эдва раза лев.кл.м. по выбранному ресурсу. Рекомендуется замену выполнить за расценкой, для этого вверху, в этом окне, находим «Заменить» Э «Отвязать от расценки» (должна стоять галочка). Запрос «Заменить учтенный ресурс?» – нажимаем да, галочку в этом окне не снимаем. В результате: расценка осталась без изменений, исходный ресурс добавлен отдельной позицией со знаком«-», новый ресурс отдельной позицией. Расход ресурсов зависит от кол-ва расценки.

Если в запросе «Заменить учтенный pecypc?» – нажимаем да и галочку в этом окне снимаем, то замена произойдет с изменением ед. расценки – исходный ресурс внутри расценки будет зачеркнут, новый добавлен отдельной позицией в смете, в поле шифр появится надпись «Применительно».

Ввод количества. 1. Число. Входим в ячейку кол-во, вводим объем с учетом ед. изм.→Еnter. Настройка автоматического деления на множитель расценки: Вкладка «Файл»→Настройки→Автоматизация→Использование множителя. 2. В виде формулы через ячейку кол-во или в строке формул аналогично MS Excel, например,=2\*3/100. Можно создавать формулы с помощью данных из вкладки «Объем» и Справочник «Переменные пользователя». Например: вкладка «Объем»→прав. клав. м. добавляем две строки→вводим наименование, ед. измер., объем. Переходим на вкладку «Смета», ячейка кол-во и в строке формул вводим «=oб1\*oб2»→Enter. В ячейке кол-во показан результат, в строке формул – формула расчета. Изменив значения во вкладке «Объем», кол-во в смете автоматически будет пересчитано. Вынос ресурса из расценки (голуб.цвет). Возможно подчинение ресурса. Восстановление ресурса по шифру. Автоматическая проверка (лампочка) - не задано: количество, расход ресурса, нормы НР и СП, индексы пересчета; есть неучтенный ресурс. Отключить/включить параметры проверки: Вкладка Файл → Настройки → «Автопроверка».

### Поправки

Применение поправок. Пр.кл.м. по расценке → Применить поправку. Откроется окно допустимых поправок для расценки из нескольких вкладок. Выбрать коэффициент → двойным щелчком лев.кл.м. Вкладка «ОП…» - коэффициенты из общих положений. Применение коэффициента демонтажа. Прав.кл.м. по расценке → Применить демонтаж → Применить коэффициент демонтажа. Откроется окно коэффициентов. Выбрать коэффициент → двойным щелчком лев.кл.м.

Применение поправок к выделенному диапазону расценок. Вкладка «Главная» ⇒Выделить все/раздел/расценки раздела. Или удерживать клавишу «Сtrl» и лев.кл. м. выделять расценки. → Вкладка «Инструменты» → «Групповые операции» → «Пользовательские поправки» или через «Открыть СHБ». Ниже откроется окно с поправками. Выделяем поправку и двойным щелчком лев.кл. м. применяем на расценку в окне «Групповые операции». Далее, «Распространить значение».

Умножить позицию. Ввод коэффициента кратности при изменении толщины споя: пр.кп.м. по расценке → Умножить позицию. Удалить одну поправку/коэф-т демонтажа – пр.кп. м. → Применить поправку/коэф-т демонтажа → Отменить поправку/коэф-т демонтажа. Удалить все поправки – пр.кп. м. → Поименить поправку → Отменить все поправки.

Удалить одну из нескольких примененных поправок - пр.кл. м. →Применить поправку →Отменить поправку →Отмераку →Откроется окно с поправками. Двойным щелчком лев. кл. м. по поправке, которую надо удалить. Или через «Свойства позиции» в закладке «Попоавки» снимать активность.

Пользовательские поправки. Пр.кл.м. по расценке → Применить поправку → Откроется окно поправок → Вкладка «Пользовательские поправки»: создание своих коэффициентов и задание условий применения. Чтобы добавить готовую поправку в пользовательские, находим коэффициент в предыдущих вкладках → пр.кл.м. «Добавить поправку в пользовательские». Поправка будет скопирована в закладку «Пользовательские поправки»; далее вводим условие применения. Для создания своей поправки меняем наименование, значения, условия применения. Чтобы создать новую поправку в закладке «Пользовательские поправки» пор.кл.м. добавить поправку в закладке «Пользовательские». Поправка будет польмование, значения, условия применения. Чтобы создать новую поправку в закладке «Пользовательские поправки» по.кл.м. добавить поправку, появится пустая строка: вводим данные, установить будет применения, применения, примененить.

#### Применение норм НР и СП

Автоматическое применение: Настройки →Автоматизация → по умолчанию (общие для всей программы).

При создании локальной сметы в окне «Свойства документа» первый раздел «Смета». 1.Выбор вида работ: новое строительство/ремонт/реконструкция. 2.Задание параметров применения норм НР и СП: НР из МДС (указать номер); СП из МДС. 3. Поправки к НР и СП заданы автоматически по выбранному шаблону. При необходимости можно задать пользовательские коэффициенты к НР и СП через кнопку «Добавить», указываем значение и условия применения. Можно вводить несколько коэффициентов с условиями применения. Округление нормы до целого числа настроено автоматически в шаблонах.

Применение норм НР и СП по умолчанию при добавлении в смету. Можно использовать укрупненные показатели, установив указатель на этом пункте и в строках «Номер норм НР/Номер норм СП» выбрать единое значение НР и СП через раздел «Укрупненные нормативы ...». Если для одной расценки в МДС указано два вида работ, то при добавлении расценки в смету откроется окно для выбора вида работ с указанием норм НР и СП.

Индивидуально для расценки. Если у расценки автоматически НР и СП не определены: выделить расценку → вкладка «Расценка» → «Применить нормы НР и СП» → откроется окно «Применить нормы НР и СП» → внизу отметить «Отобразить полный перечень видов работ и затрат». → Выбрать из списка → Применить. При замене учтенного ресурса за расценкой, для определения вида работ новых ресурсов выделить родительскую расценку и повторить операцию описанную выше. Такой же вид работ будет установлен у новых ресурсов.

## Редактирование итогов и начислений

Строка «Итого по разделу» в конце каждого раздела. Посмотреть перечень начислений по разделу – нажать «+». Итого по смете – строка «Всего». Для редактирования открыть «+». Заполнить ячейки в предложенном списке начислений (в колонке «ставка» указать значение в процентах). Добавить начисление: выделить строку, перед которой необходимо вставить строку-эвкладка «Главная» → «Добавить» →Пустое начисление. Заполнить наименование, значение или формулу.

Для автоматического редактирования итогов и начислений открыть **«Справочник начислений»**: вкладка «Главная» →Начисления →Из справочника. Откроется справочник: в левой части готовые начисления и итоги для выбора, в правой части – структура итогов по разделам и смете на данный момент. Вставляем/заменяем/удаляем начисления из сметы.

Добавить новое начисление в справочник: вкладка «Справочники» → Справочник начислений → выбрать раздел «Пользовательские» → кнопка «Добавить». Заполнить наименование/указать операцию/ ставку/ коэффициент/формулу, для вывода строки Итого с начислением пометить флажок «Добавлять итоги» → нажать «Добавить».

### Печать документа

Печать активного документа: Файл→Печать→Окно «Формы отчетов»: выбор формы, предварительный просмотр, выбор параметров→Печать→Окно предварительного просмотра→Печать (если нет дополнительных настроек). Экспорт в ExcelWord.

## Учет выполненных работ

Вкладка «Документы» → Создать Акт по ф.2. Окно «Создать Акт форма №2»: по необходимости меняем наименование акта, дату создания, отчетный период. Вводим процент выполнения общий или по разделам. Чтобы посчитать от оставшегося объема ставим флажок «от остатка». Далее «Создать». Акт будет доступен в отдельной вкладке в области для работы с документами. Показывать остаток в расценках: Файл → Настройки → Автоматизация → «Отображать в строках акта остаток по позициям». Внизу, в строке состояния: объем по смете в натуральных единицах, освоено, остаток. Навести мышкой на название вкладки акта – дата создания и отчетный период акта. Изменить реквизиты:пр.кп.м. по названию вкладки акта → Реквизиты акта. Вкладки с актами располагаются по порядку создания. Удаляются акты в порядке, обратном порядку создания.

Проверка на перевыполнение. Включить проверку: Файл→Настройки→Автопроверка→Проверка перевыполнения по актам.

# Объектный сметный расчет/Сводный сметный расчет

Вкладка Файл→Создать→Объектная смета(расчет)/Сводный сметный расчет→Выбрать шаблон→Создать. Окно «Свойства документа» - вводим необходимые данные и параметры. Далее «ОК». Создан документ. **Добавление локальных смет:** Вкладка «ОС и ССР»→Изменить состав документов. Выбрать сметы в формате программы, выделить и добавить.

Добавление начислений (лимитированные). Выделить строку, над которой необходимо добавить ЭВкладка «ССР и ОС» ЭНачисление ЭИз справочника. Выбрать из списка ЭДобавить/Заменить. Можно создавать свои начисления с использованием формул. Сохранить расчет. Если введены изменения в локальные сметы, то «Пересчитать Документ» на вкладке «ОС и ССР».